## Notice simplificatrice de Chem Sketch

## ➢ <u>Représentation des molécules</u> ≪

Sélectionner Tools Une fenêtre s'ouvre

ools et sélec

et sélectionner Structure Properties

Sélectionner dans Show Carbons *All* Cliquer sur Set Defaults Fermer la fenêtre

A gauche sont présentés les éléments et à droite les radicaux Cliquer sur l'icône Draw Continous

Cliquer sur l'élément souhaité et cliquer sur la fenêtre centrale L'élément apparait associé à ses atomes d'hydrogènes par défaut

Pour rajouter un autre élément, cliquer sur l'élément souhaité Pointer la souris sur l'élément de la fenêtre centrale et cliquer ( ^ *l'élément de la fenêtre centrale doit être en surbrillance* ) Le deuxième élément apparaît associé au premier

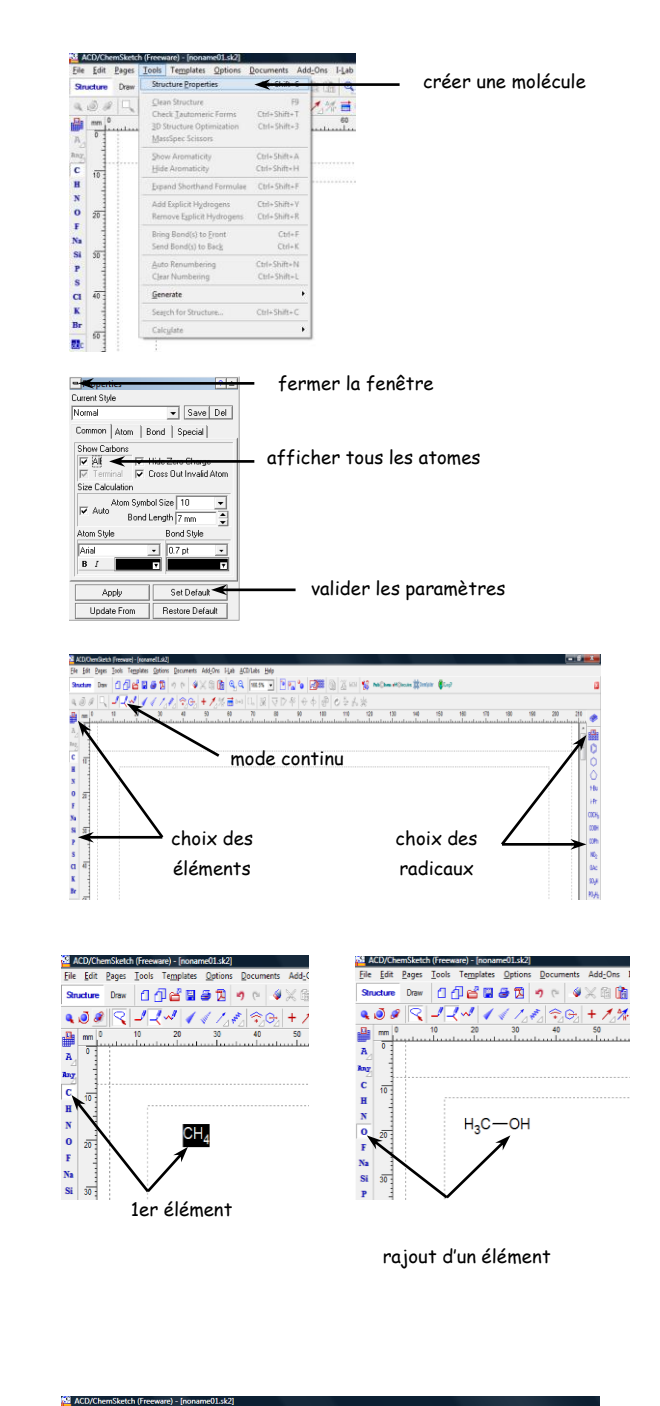

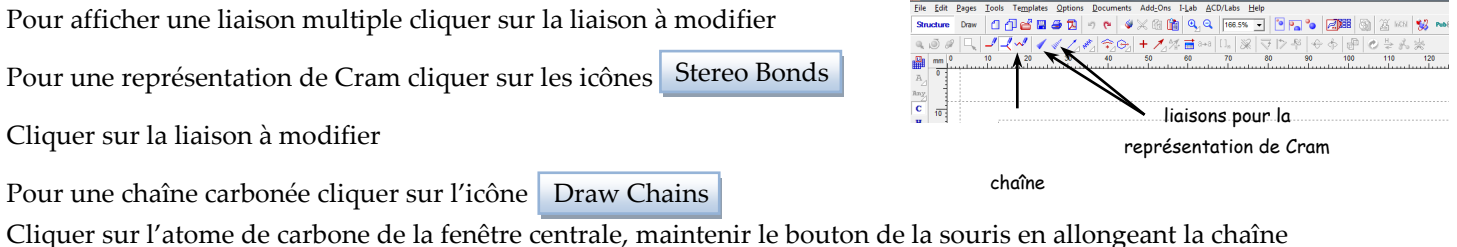

Pour améliorer l'alignement des liaisons cliquer sur l'icône Clean Structure

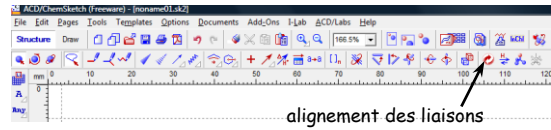

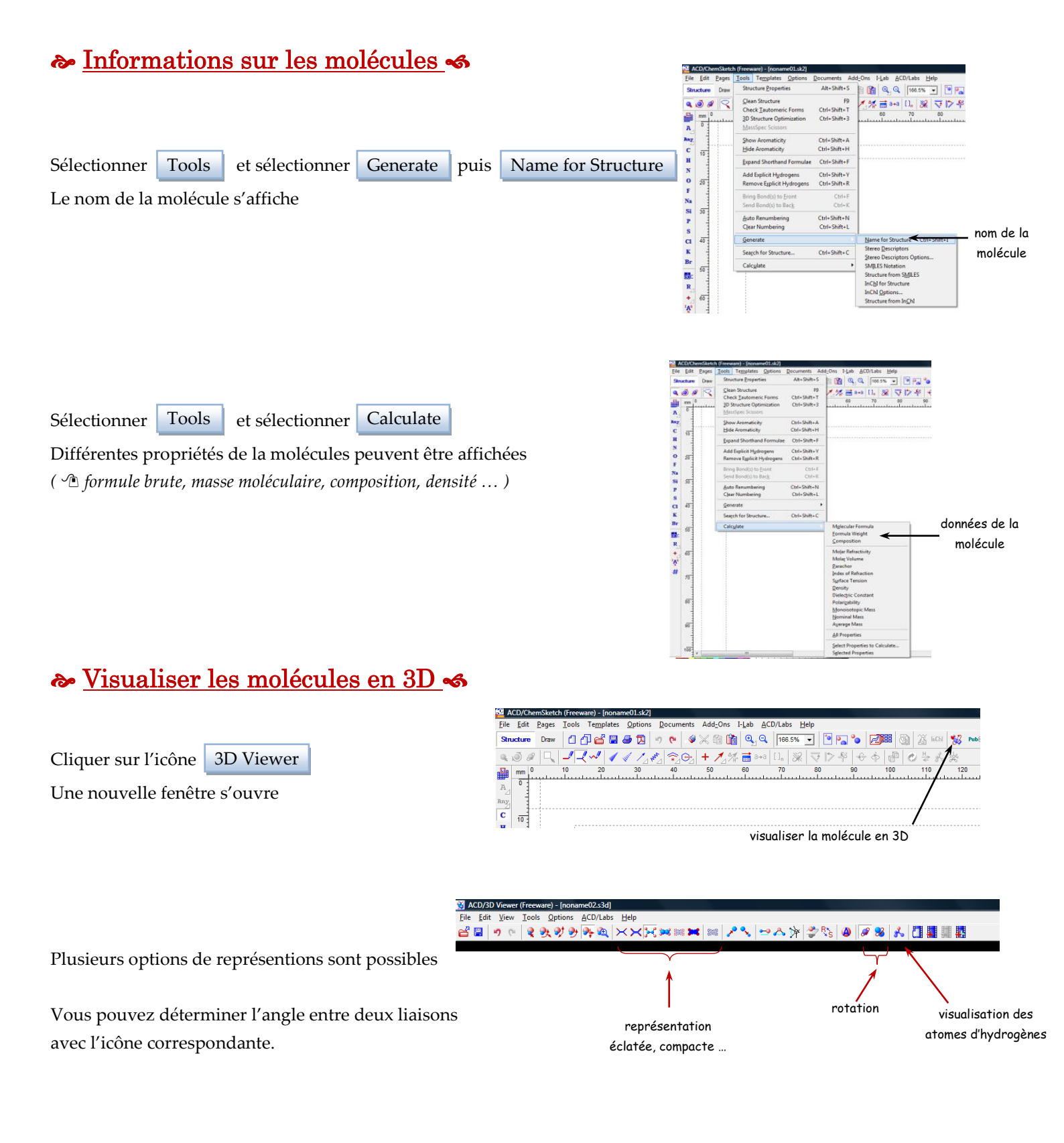